# PTC<sup>®</sup> product & service advantage

# **University Plus Internship License**

- Access to Precision LMS
- University Plus Creo Internship License

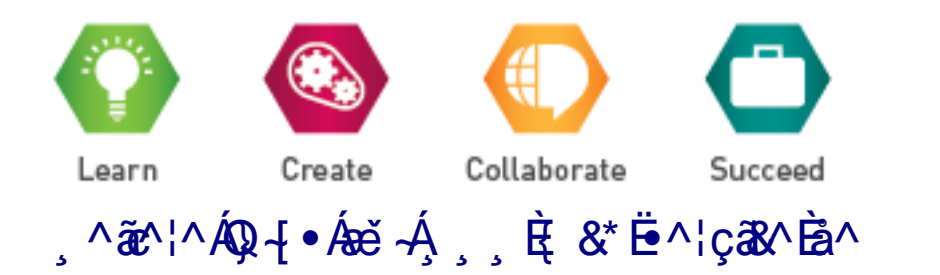

# Access to Precision LMS eLearning platform

A welcome email is sent to the order contacts after purchasing the package.

The email will include details on how to access Precision LMS and how to download and install the software.

Also in this email you will have the Client Number and Sales Order Number that are important for the installation of the product.

## Welcome to your University Plus Internship License eLearning Library Evaluation!

Your Precision LMS eLearning Library evaluation is available to you. Courses are available 24 hours a day, 7 days a week from any computer with Internet access.

Follow these three easy steps to get started:

- 1. Go to <u>http://www.ptc.com/precisionlms</u> and login with the username and password below.
  - Username = xxxxxxx@xxxxx.xx
  - Password = xxxxxxx
- 2. Click the Find Training tab to search or browse for a course.
- 3. Click on the title of the course to begin learning right away!

Order Information:

- Precision LMS Order Number: xxxxxxx
- Sales Order Number: xxxxxxxx
- Description: 1 Creo Parametric, ProductPoint, Creo Simulate, Creo Illustrate, Creo View, Creo Elements/Direct, Windchill and Pro/FICIENCY eLearning library
- Library Expiration Date: 20/06/2013
- Support Expiration Date: 20/06/2013

Please visit our <u>eLearning Resource page</u> to view a recorded demonstration, review the user guide, <u>register</u> for a live virtual demonstration and to access other helpful tools.

#### LearningConnector - Point. Click. Learn.

With LearningConnector, you can access eLearning Libraries and the Technical Support Knowledge Base directly from your PTC software! No need to close your application, simply access the right information you need in a single click. Please visit <u>http://www.ptc.com/go/learningconnector</u> to download or find out more about LearningConnector.

To find out more about Creo, please click here.

If you have any questions or are not the correct person to act in this role, please feel free to contact us.

,^ãe^¦^ÁQ-{•Áeĕ ~Á, , È; &\* Ё^¦çã&^Èa^

PTC collects, transfers and uses your data in accordance with PTC's <u>Privacy Policy</u>. Any questions should be directed to <u>dataprivacy@ptc.com</u>.

# Installing University Plus Creo Internship License

After the order has been confirmed you will receive a *PTC software order fulfilment confirmation letter*.

In this email you can find the download link and link to the installation guide.

## Installation procedure:

*Note:* Before starting the installation process please turn off your firewall and antivirus software!

- 1. If you don't already have an account on <u>www.ptc.com</u> please create one.
- 2. Download the zip file from the download page.
- 3. Extract the zip to a temporary folder on your PC.
- 4. Start setup.exe on your machine
- 5. Select Install New Software
- 6. Accept License agreement
- 7. Enter the SON (Sales Order Number) in the SON field. Click *Install licensing* to generate the license file. It will add the license file once created to the license summary.

|                         | PTC Installation Assistant                                                                                                    | 0 - ×       |
|-------------------------|----------------------------------------------------------------------------------------------------|-------------|
| ✓ Introduction          | ΡΤC°                                                                                                    |             |
| ✓ Software<br>Agreement | License Identification                                                                                                    |             |
| Licenses                | Licenses allow PTC to identify which applications are authorized to run on your machine.                                                                                                    |             |
| Applications            | Simple License Entry Enter your Sales Order # or Product Code                                                                                                    |             |
| Installation            | 271! Install Licensing                                                                                                    |             |
| Finish                  | ∜ Success!                                                                                                    |             |
|                         | • License Summary<br>If we detected license sources for you, they are listed below. Click the "-" button to remove<br>unwanted sources from the list. Click the '+' button to add more entries into the list.<br>If you already have a license file, drag and drop it into the field below. |             |
|                         | Source Status                                                                                                    |             |
|                         | ○ C:\ProgramData\PTC\Licensing\BK Available                                                                                                    |             |
|                         |                                                                                                    |             |
|                         |                                                                                                    | Back Next ► |

,^ãe^¦^ÁQ}-{●Ásĕ ~Á, ,,È; &\* Ё^¦çã&^Èå^

Also a back-up copy of the license will be sent on your email address.

8. On the next screen deselect MKS

|                         | PTC                                       | Installation Assista                         | ant                                                           |                        | 0 -       |  |  |  |
|-------------------------|-------------------------------------------|----------------------------------------------|---------------------------------------------------------------|------------------------|-----------|--|--|--|
| ✓ Introduction          | <b>ΡΤC</b> °                              |                                              |                                                               |                        |           |  |  |  |
| ✓ Software<br>Agreement | Application Select                        | tion                                         |                                                               |                        |           |  |  |  |
| ✓ Licenses              | All applications will be installed at:    |                                              |                                                               |                        |           |  |  |  |
|                         | SVSTEM(C:) E Program Eilos                |                                              |                                                               |                        |           |  |  |  |
| Applications            |                                           | FIC ·                                        |                                                               |                        | •         |  |  |  |
|                         | Choose from the list below:               |                                              |                                                               |                        | Customize |  |  |  |
| Installation            | Application                               | Size                                         | Version                                                       | Version Status         |           |  |  |  |
|                         | Creo Common Files                         | 3.5 GB                                       | 2.0 M030                                                      | Required               |           |  |  |  |
| Finish                  | Creo Direct                               | 27 MB                                        | 2.0 M030                                                      | Update from M030       |           |  |  |  |
| 1 111011                | Creo Distributed Services Mana            | 70 MB                                        | 2.0 M030                                                      | 1                      |           |  |  |  |
|                         | Creo Lavout                               | 27 MB                                        | 2.0 M030                                                      | Update from M030       |           |  |  |  |
|                         | MKS Platform Components 9.x               | 79 MB                                        | 2.0 M030                                                      | New                    |           |  |  |  |
|                         | Creo Options Modeler                      | 27 MB                                        | 2.0 M030                                                      |                        |           |  |  |  |
|                         | Creo Parametric                           | 145 MB                                       | 2.0 M030                                                      | Update from M030       |           |  |  |  |
|                         | Quality Agent                             | 48 MB                                        | 2.0 M030                                                      | Already Installed      |           |  |  |  |
|                         | Creo Simulate                             | 769 MB                                       | 2.0 M030                                                      | Update from M030       |           |  |  |  |
|                         |                                           | Total Space Nee                              | ded: 4.5 GB (16 GB Availab                                    | ole)                   |           |  |  |  |
|                         |                                           |                                              |                                                               |                        |           |  |  |  |
|                         |                                           |                                              |                                                               |                        |           |  |  |  |
|                         | Finable Quality Agent data collect        | tion for these ann                           | cations                                                       |                        |           |  |  |  |
|                         |                                           |                                              |                                                               |                        |           |  |  |  |
|                         | Encommercial software user Quality A      | a on system use an<br>gent will not report o | d performance, user data an<br>in these applications if disah | id use metrics.<br>Jed |           |  |  |  |
|                         | Please read this <u>IMPORTANT INFORMA</u> | TION ON DATA COL                             | LECTION BEFORE PROCE                                          | EEDING.                |           |  |  |  |
|                         |                                           |                                              |                                                               |                        |           |  |  |  |
|                         |                                           |                                              |                                                               | < Back                 | Install > |  |  |  |
|                         |                                           |                                              |                                                               |                        |           |  |  |  |

## 9. Click Install

10. Run Creo and additional applications like Thumbnail viewer will be installed.

,^ãc^¦^ÁQ-{●Ásĕ ~Á, , È &\* Ё^¦çã&^Èå^

11. You can now use Creo 2.0

# **Academic Edition Software Information**

To install the Academic Edition software, you must first open a <u>PTC University Support ticket</u> and request a Product Code. Be sure to include your first and last name, PTC.com username and a comment that you are requesting the product code for the Student Edition of Creo. You will receive the product code within 1 business day.

# Download the DVD image

Log in to <u>https://precisionlms.ptc.com</u> with your PTC user name and Password.

## Select Find Training

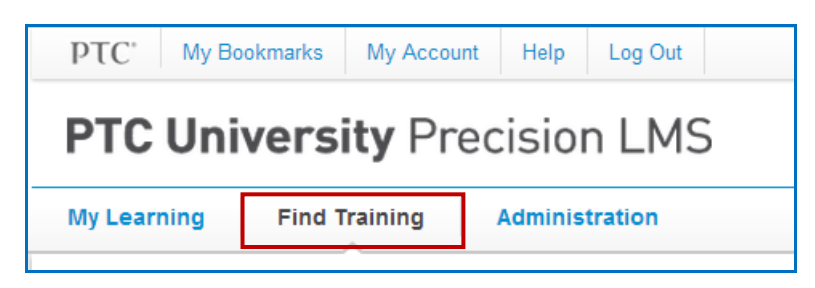

Select *Course* as *Find* criteria, fill in the *About* field with *Academic Edition*, and select *All Creo* as *Product* 

| PTC' My Bookmarks My Account Help Log Out Logged in as Laure |                              |                     |           |  |  |  |
|--------------------------------------------------------------|------------------------------|---------------------|-----------|--|--|--|
| PTC Univ                                                     | ersity Precision LMS         |                     |           |  |  |  |
| My Learning                                                  | Find Training Administration |                     |           |  |  |  |
|                                                              |                              |                     |           |  |  |  |
| Find:                                                        | About:                       | Product/Category: * | Version:* |  |  |  |
| Course                                                       | Academic edition             | All Creo            |           |  |  |  |
| Language: Eng                                                | glish 🔻                      |                     |           |  |  |  |

Select the <u>Academic, Student and Training Edition CD Image Download (version Creo 2.0, Creo 1.0,</u> <u>Wildfire 5.0 and Wildfire 4.0)</u> from the search results

,^ãe^¦^ÁQ-{●Ásě ~Á, 」,È &\* Ё^¦çã&^Èå^

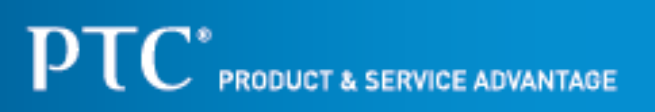

| Product/Category:     Version:     Find:     About:        Find:   About:   Product/Category:   Version:     Academic edition   All                     Find:   Academic edition   All <th>TC' My Bookmarks</th> <th>My Account Help Log Out</th> <th></th> <th>Logged in as Laurentiu Olteanu</th>                                                                                                    | TC' My Bookmarks           | My Account Help Log Out                       |                                                | Logged in as Laurentiu Olteanu                |
|----------------------------------------------------------------------------------------------------|----------------------------|-----------------------------------------------|------------------------------------------------|-----------------------------------------------|
| My Learning Find Training Administration     Find: About: Product/Category: * Version: *   Course Academic edition All Creo All   Language: English * Search Within Results   Find Course > Academic edition   We found 1 course   Academic, Student and Training Edition CD Image Download (version Creo 2.0, Creo 1.0, Wildfire 5.0 and Wildfire 4.0.)   This course contains the cd images and instructions for installing the training edition for Creo 2.0, Creo 1.0, Pro/ENGINEER Wildfire 5.0 and Wildfire 4.0.   is a free Nore   Show 1 result in this course | TC Universit               | <b>y</b> Precision LMS                        |                                                |                                               |
| Find: About: Product/Category: * Version: *   Course Academic edition All Creo All    Language: English + Search Within Results   Find Course > Academic edition   We found 1 course   Academic, Student and Training Edition CD Image Download (version Creo 2.0, Creo 1.0, Wildfire 5.0 and Wildfire 4.0)   This course contains the cd images and instructions for installing the training edition for Creo 2.0, Creo 1.0, Pro/ENGINEER Wildfire 5.0 and Wildfire 4.0.   is a free More   Is Show 1 result in this course                                           | / Learning Find Trai       | ning Administration                           |                                                |                                               |
| Course Academic edition     Language: English *     Ind Course > Academic edition     We found 1 course     Academic, Student and Training Edition CD Image Download (version Creo 2.0, Creo 1.0, Wildfire 5.0 and Wildfire 4.0)   This course contains the cd images and instructions for installing the training edition for Creo 2.0, Creo 1.0, Pro/ENGINEER Wildfire 5.0 and Wildfire 4.0.      is a free   More   Show 1 result in this course                                                                                                    | Find:                      | About:                                        | Product/Category: *                            | Version:*                                     |
| Language: English •                                                                                                    | Course                     | Academic edition                              | All Creo                                       |                                               |
| Ind Course > Academic edition We found 1 course Academic, Student and Training Edition CD Image Download (version Creo 2.0, Creo 1.0, Wildfire 5.0 and Wildfire 4.0) This course contains the cd images and instructions for installing the training edition for Creo 2.0, Creo 1.0, Pro/ENGINEER Wildfire 5.0 and Wildfire 4.0. is a free More Show 1 result in this course                                                                                                    | Language: English 🔻        | Search With                                   | in Results                                     |                                               |
| is a free More  Show 1 result in this course                                                                                                    | Me found 1 course          | ion<br>I Training Edition CD Image Download   | (version Creo 2.0, Creo 1.0, Wildfire 5.0      | and Wildfire 4.0)                             |
| S Show 1 result in this course                                                                                                    | in a free Mars             | e cd images and instructions for installing t | the training edition for Creo 2.0, Creo 1.0, P | TO/ENGINEER Wildhre 5.0 and Wildhre 4.0. This |
| Show Tresult in this course                                                                                                    | S d liee More              |                                               |                                                |                                               |
|                                                                                                    | Snow 1 result in this cour | se                                            |                                                |                                               |

# Select Download CD image

| Academic, Student and Training Edition CD Image Download (version Creo 2.0, Creo 1.0,<br>Wildfire 5.0 and Wildfire 4.0) |                                                                                                    |  |  |  |  |  |
|----------------------------------------------------------------------------------------------------|----------------------------------------------------------------------------------------------------|--|--|--|--|--|
| 🕢 Hide Course Map 🛛 💱 Fit view 🛛 🕜 Ex                                                                                   | ercise Mode 🛃 Add Bookmark 🖂 Email 🗹 Mark Complete 🗲 🗲                                                                                                    |  |  |  |  |  |
| Course Map 🕢 🖶 🚍                                                                                                    | This is an image of the Creo 2.0 Academic Edition (Build Code: M030). Review the Creo 2.0 Read This First Guide and follow the Install Workflow Guide for<br>installation instructions. |  |  |  |  |  |
| Creo 2.0 Academic Edition                                                                                               | An installation guide is also available below.                                                                                                    |  |  |  |  |  |
| Creo 1.0 Student Edition                                                                                                | Creo 2.0 - Academic Editions: Installation Guide                                                                                                    |  |  |  |  |  |
| Wildfire 5.0 Training Edition                                                                                           | Download CD Image                                                                                                    |  |  |  |  |  |
| Wildfire 4.0 Training Edition                                                                                           |                                                                                                    |  |  |  |  |  |
| 🗹 Mark Complete                                                                                                    | Edition from of PTC Creo here. The details in the installation guide are for commercial users only. Students or educators will not be provided a product code from learning@ptc.com.    |  |  |  |  |  |

## Accept the Terms of use

| Academic, Student and Training Edition CD Image Download (version Creo 2.0, Creo 1.0,<br>Wildfire 5.0 and Wildfire 4.0)                                                              |                                                                                                    |  |  |  |  |  |
|----------------------------------------------------------------------------------------------------|----------------------------------------------------------------------------------------------------|--|--|--|--|--|
| 🗷 Hide Course Map 🛛 💱 Fit view 💽 Exe                                                                                                    | ercise Mode 🛛 Add Bookmark 🖂 Email 🗹 Mark Complete 🗲 🔶                                                                                                    |  |  |  |  |  |
| Course Map 🔳 🖃                                                                                                    | TERMS OF USE FOR TRAINING MATERIALS                                                                                                    |  |  |  |  |  |
| <ul> <li>Creo 2.0 Academic Edition</li> <li>Creo 1.0 Student Edition</li> <li>Wildfire 5.0 Training Edition</li> <li>Wildfire 4.0 Training Edition</li> <li>Mark Complete</li> </ul> | PLEASE READ THESE TERMS CAREFULLY.<br>UNAUTHORIZED USE OF COPYRIGHTED MATERIALS, INCLUDING SOFTWARE, DOCUMENTATION AND TRAINING MATERIALS CAN RESULT IN CIVIL<br>DAMAGES AND CRIMINAL PROSECUTION.<br>Copyright © 2012 Parametric Technology Corporation (PTC). All Rights Reserved.<br>The training software tools, exercise files and documentation (the "Training Kit") you are about to access is being provided to PTC customers who have<br>purchased training courses through PTC solely for their own personal use in connection with the applicable training course. The materials in the Training Kit<br>contain valuable trade secrets and proprietary information, and are protected by the copyright laws of the United States and other countries.<br>You may use the Training Kit solely to participate in and undertake the exercises required by the training course for which the Training Kit was created in<br>accordance with the course material instructions. The Training Kit may not be transferred, distributed, copied or used (in any form or medium) for any other<br>purposes, including to provide or facilitate similar training courses to third parties or to other individuals within your organization, except with prior written approval<br>from PTC.<br>PTC has and shall retain all rights of ownership in and title to the Training Kit and all PTC software programs for which the Training Kit relates, and you shall not<br>contest or impair PTC's proprietary rights therein, or claim any ownership thereof.<br>By clicking the ACCEPT button below you represent and warrant that you agree to the foregoing and will use the Training Kit solely for your own personal<br>participation in the related PTC training course as is provided for in these Terms of Use.<br>ACCEPT<br>If you do not Accept these Terms of Use or if you have questions, please contact PTC. |  |  |  |  |  |

,^ãc^¦^ÁQ-{●Ásĕ ~Á, , È &\* Ё^¦çã&^Èa^

#### Log in with your ptc.com username and password

| 🕞 Academic, Student and Training Edition CD Image Download (version Creo 2.0, Creo 1.0, Wildfire 5.0 and Wildfire 4.0) |           |              |         |               |                           |                                  |            |                     |     |
|----------------------------------------------------------------------------------------------------|-----------|--------------|---------|---------------|---------------------------|----------------------------------|------------|---------------------|-----|
| 💌 Hide Course Map 🛛 🐼 Exer                                                                                             | cise Mode | Add Bookmark | 🖾 Email | Mark Complete |                           |                                  |            |                     | ← → |
| Course Map                                                                                                    | •         |              |         | DTC           |                           |                                  |            | Search PTC com      |     |
| Creo 2.0 Academic Edition                                                                                              |           |              |         | PIC           | PRODUCT & SERVICE ADVANTA | GE®                              | STORE EN   | Search Protoinin P  |     |
| Creo 1.0 Student Edition Wildfire 5.0 Training Edition                                                                 |           |              |         | PRODUCTS SOL  | UTIONS CONSULTING TRAIN   | ING PARTNERS COMMUNITIES ABOUT P | IC SUPPORT |                     |     |
| Wildfire 4.0 Training Edition                                                                                          |           |              |         | Home          |                           |                                  |            | At AT 🖨 SHARE 🔊 R55 |     |
| Mark Complete                                                                                                    |           |              |         | PTC.cc        | m: Log In                 |                                  |            |                     |     |
|                                                                                                    |           |              |         | Username:     |                           | Usually your email address       |            |                     |     |
|                                                                                                    |           |              |         | Password:     |                           | Reset my password                |            |                     |     |
|                                                                                                    |           |              |         | NOTE: You m   | ust accept cookies to be  | able to access this site.        | -          |                     |     |
|                                                                                                    |           |              |         | LOG IN        |                           |                                  |            |                     |     |

#### Check the box to accept the Export agreement and click on Continue

| Academic, Student and Training Edition CD Image Download (version Creo 2.0, Creo 1.0, Wildfire 5.0 and Wildfire 4.0)                                                  |                                                                                                    |  |  |  |  |  |  |
|----------------------------------------------------------------------------------------------------|----------------------------------------------------------------------------------------------------|--|--|--|--|--|--|
| Course Map   Course Map  Course Map  Cree 2.0 Academic Edition  Cree 1.0 Student Edition  Wildfire 4.0 Training Edition  Middfire 4.0 Training Edition  Mark Complete | PRODUCT & SERVICE ADVANTAGE*       STORE II EN MY ACCOUNT LOGOUT       Search PTC.com       P         PRODUCTS       SOLUTIONS       CONSULTING       TRAINING       PARTNERS       COMMUNITIES       ABOUT PTC       SUPPORT         Home       At as an end of the U.S. Government determines that a U.S. export license or other U.S. governmental approval is required for you to obtain or use (or continue to use) PTC software.       Image: Content of the U.S. Software is a content of the U.S. for the U.S. for the U.S. |  |  |  |  |  |  |
|                                                                                                    | <ul> <li>BY CHECKING THIS BOX I CONFIRM THAT THE ABOVE REPRESENTATIONS ARE CORRECT AND I AGREE<br/>TO ALL TERMS STATED ABOVE.</li> <li>EXPORTVEREINBARUNG</li> <li>Parametric Technology Corporation (PTC) und PTC Software unterliegen den Ausfuhrkontrollgesetzen und -vorschriften<br/>der Vereinigten Staaten (USA). Durch Aktivieren des nachstehenden Kästchens sichern Sie ausdrücklich zu und<br/>bestätigen folgendes:</li> <li>(1) Sie sind berechtigt, US-Exporte zu empfangen und zu verwenden;</li> <li>(2) Sie sind nicht in der "Entity List" oder der "Denied Persons List" des US-Handelsministeriums oder in der "List of<br/>Specially Designated Nationals" des US-Finanzministeriums aufgeführt;</li> <li>(3) Sie sind kein Gebietsansässiger bzw. Staatsangehöriger von KUBA, IRAN, LIBYEN, NORD-KOREA, SUDAN oder<br/>SYRIEN;</li> <li>(4) Sie werden PTC Software oder zugehörige technische Daten weder direkt noch indirekt verwenden oder zur<br/>Continue</li> </ul>                                                                                                    |  |  |  |  |  |  |

## Download the DVD image and the HelpCenter

If you have a slow internet connection it is recommended to use the Download manager option.

| 🕞 Academic, Student and Training Edition CD Image Download (version Creo 2.0, Creo 1.0, Wildfire 5.0 and Wildfire 4.0) |                                                                               |   |  |  |  |  |  |
|----------------------------------------------------------------------------------------------------|-------------------------------------------------------------------------------|---|--|--|--|--|--|
| Hide Course Map     Exercise Mode                                                                                      | 🔝 Add Bookmark 🛛 🗹 Email 🖉 Mark Complete                                      |   |  |  |  |  |  |
| Course Map 🔹 🖃                                                                                                    |                                                                               | 0 |  |  |  |  |  |
| 📄 Creo 2.0 Academic Edition                                                                                            | PIC PRODUCT & SERVICE ADVANTAGE"                                              | 8 |  |  |  |  |  |
| Creo 1.0 Student Edition Wildfire 5.0 Training Edition                                                                 | PRODUCTS SOLUTIONS CONSULTING TRAINING PARTNERS COMMUNITIES ABOUT PTC SUPPORT |   |  |  |  |  |  |
| Wildfire 4.0 Training Edition                                                                                          | Home At At A D SHARE N MAG                                                    |   |  |  |  |  |  |
| Mark Complete                                                                                                    | PTC University - Download Page                                                |   |  |  |  |  |  |
|                                                                                                    | Please find below the download links to the available applications.           |   |  |  |  |  |  |
|                                                                                                    | Note: Here are the Minimum System Requirements to run Creo.                   |   |  |  |  |  |  |
|                                                                                                    | Creo 2.0                                                                      |   |  |  |  |  |  |
|                                                                                                    | Win 32-64 DVD (4478 Download Manager HTTP MB)                                 |   |  |  |  |  |  |
|                                                                                                    | HelpCenter (2658 MB) Download Manager HTTP                                    |   |  |  |  |  |  |
|                                                                                                    | Install from web<br>(OPTIONAL) (29 MB)                                        |   |  |  |  |  |  |

,^ãc^¦^ÁQ-{●Ásĕ ~Á, , È &\* Ё^¦çã&^Èå^

# Open a case via PTC.com or request an offline license

Go to the Contact Us page at http://www.ptc.com/olm/contacts.htm

Have the following information available: Sales Order Number (SON), CPU ID (host ID), installation address and contact person.

Here you can update your account, contact information, and hardware information; receive software updates, manage your licenses, and more.

,^ãe^¦^ÁQ-{●Ásě ~Á, 」,È &\* Ё^¦çã&^Èå^